# User Manual for Online Pharmacist Registration System of

## **Chhattisgarh State Pharmacy Council**

Website: www.cspc.in

## New Registration Form for Pharmacist of Chhattisgarh State Pharmacy Council Help Desk

This user manual contains all the necessary information for users to fill the registration form through the online pharmacist registration system. This user manual contains step-by-step procedures for accessing and using the online registration system.

| Chhattisgarh State                     | Pharmacy Council       | Help Desk   User Login                                                                                             |
|----------------------------------------|------------------------|----------------------------------------------------------------------------------------------------|
| Chhattisgarh State<br>Pharmacy Council | HOME ONLINE SE         | ERVICES $\sim$ USER LOGIN CHECK REGISTRATION STATUS HELP DESK $\sim$ CONTACTS $\sim$                               |
| Ch                                     | hattisgarh State P     | harmacy Council New Registration                                                                                   |
| Applic                                 | ant Login              | Apply Online For New Registration                                                                                  |
| Application ID *                       | Forgot Application ID? | Applicant applying for new registration should proceed with this option.                                           |
|                                        |                        | If you already have Applicant ID and you want to complete or edit your application, continue with Applicant Login. |
| Captcha                                | 2E TOP                 | Before applying for new registration, make sure you keep all required documents                                    |
| Enter Captcha                          | 2F12B                  | digitally available. For required documents list click here.                                                       |
| Refresh Captcha                        |                        |                                                                                                    |
| LC                                     | DG IN 🗸                |                                                                                                    |
|                                        | ADA                    |                                                                                                    |
|                                        | ts Deserved            | Powered By ICON (www.icon4india.com)                                                                               |

## Applicants are requested to go through important instruction manuals and guidelines before filling online pharmacist registration form.

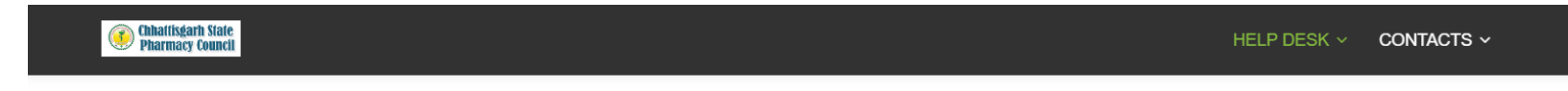

### **Online Pharmacists Registration Guideline**

#### How to Apply :

Use can be filled online Registration form for New Pharmacists Registration on the website of CSPC ie. www.cspc.co.in.

#### CLICK HERE TO APPLY NEW REGISTRATION OF PHARMACISTS ONLINE REGISTRATION FORM

Apply Online Registration Form (\* The registration functions only with Google Chrome or Internet Explorer 9.0 or above version Browser)

## ऑनलाइन आवेदन फॉर्म जमा करने की प्रक्रिया इस प्रकार है :

ऑनलाइन आवेदन फॉर्म जमा करने की प्रक्रिया इस प्रकार है : 1. रजिस्ट्रेशन के लिए आवेदन फॉर्म भरने से पहले, कृपया छत्तीसगढ़ प्रदेश फार्मेसी काउंसिल के **फॉर्म विवरणिका के नियमों और अपलोड** करने वाले दस्तावेजों के संबंध में विनियमों को ध्यान से पढ़ें।

 ऑनलाइन आवेदन फॉर्म से संबंधित सभी महत्वपूर्ण सूचना पंजीकृत ईमेल आईडी और मोबाइल नंबर पर भेजे जाएंगे। उम्मीदवारों को सलाह दी जाती है कि वे अपनी सही ईमेल आईडी / मोबाइल नंबर (उपयोग में) दें।

3. रजिस्ट्रेशन हेतु आवेदन शुल्क केवल ऑनलाइन माध्यम (डेबिट कार्ड, नेट बैंकिंग अथवा UPI पेमेंट) से ही स्वीकार किये जायेंगे।

4. दस्तावेज़, मार्कशीट और प्रमाणपत्र (केवल "PDF" प्रारूप में स्कैन करके अपलोड करें । A4 पेज स्कैन किए गए दस्तावेज़ का फ़ाइल आकार 1 MB से अधिक नहीं होना चाहिए)

5. हाल ही में खींचा हुआ पासपोर्ट आकार का रंगीन फोटोग्राफ (फोटो केवल "JPEG" प्रारूप में स्कैन करके अपलोड करें । स्कैन किए गए फोटोग्राफ का फ़ाइल साइज 200 KB, चौड़ाई 250 Pixs और ऊंचाई 300 Pixs से अधिक नहीं होना चाहिए)।

6. सफेद शीट पर नीले/काले पेन का उपयोग करते हुए आपके हस्ताक्षर (केवल "JPEG" प्रारूप में स्कैन करके अपलोड करें । स्कैन किए गए हस्ताक्षर का फ़ाइल साइज 100 KB, चौड़ाई 200 Pixs और ऊंचाई 100 Pixs से अधिक नहीं होना चाहिए)।

7. अस्पष्ट अपलोड की गई डिजिटल फोटोग्राफ वाले आवेदनकर्ता एवं आवेदन शुल्क जमा नहीं करने पर आवेदन फॉर्म को अस्वीकार कर दिया जाएगा।

8. आवेदनकर्ता किसी भी अतिरिक्त जानकारी या पूछताछ के बारे में ईमेल: onlinecspcraipur@gmail.com भेज सकता है। किसी भी ईमेल पत्राचार में स्वचालित रूप से प्रदान की गई ऑनलाइन एप्लीकेशन आईडी का उल्लेख करना आवश्यक है।

9. आवेदनकर्ता को रजिस्ट्रेशन के लिए आवेदन फॉर्म केवल ऑनलाइन के माध्यम से इलेक्ट्रॉनिक रूप से जमा किया जाना आवश्यक है और हार्ड कॉपी में आवेदन फॉर्म स्वीकार नहीं किया जाएगा।

10. आवेदन फॉर्म के विवरण सफलतापूर्वक जमा करने पर, आपको स्क्रीन पर एक स्वचालित रूप से उत्पन्न आवेदन रजिस्ट्रेशन नंबर और पुष्टिकरण संदेश दिख जाएगा। आपको आवेदन फॉर्म में आपके द्वारा प्रदान की गई **ई-मेल आईडी पर एक ई-मेल और आपके पंजीकृत मोबाइल नंबर** पर एक एप्लीकेशन आईडी कोड भी प्राप्त होगा।

11. भविष्य में किसी भी पत्राचार के लिए ऑनलाइन एप्लीकेशन आईडी का ही उपयोग करें।

12. ऑनलाइन आवेदन फॉर्म भरते समय आवेदनकर्ता द्वारा सही सही जानकारी भरी जाये अन्यथा किसी भी प्रकार की जानकारी में त्रुटि पाए जाने पर आवेदनकर्ता स्वयं जिम्मेदार रहेंगे एवं आवेदन फॉर्म को निरस्त कर दिया जाएगा।

13. अंत में, आगे की सहायता के लिए पूर्ण रूप के भरी ऑनलाइन आवेदन फॉर्म का प्रिंटआउट लें।

14. ब्राउज़र अनुशंसाएँ: ऑनलाइन रजिस्ट्रेशन केवल Google क्रोम ब्राउज़र के साथ कार्य करता है।

15. ऑनलाइन रजिस्ट्रेशन फॉर्म भरने में सहायता के लिए वीडियो देखे अथवा पीडीऍफ़ फाइल देखे।

HELP DESK V CONTACTS V

Chhattisgarh State Pharmacy Council

ाम. आउगर जगुरासाद, जानलाइन राजस्ट्रसन कपल Google फ्रान प्राउगर के साथ काथ करता ह 15. ऑनलाइन रजिस्ट्रेशन फॉर्म भरने में सहायता के लिए वीडियो देखे अथवा पीडीऍफ़ फाइल देखे।

### Online Admission Form Process :

Note : Important Instructions for Candidates Before Applying Chhattisgarh State Pharmacy Council Online Application Form -

1. Before filling out the application form for registration, please carefully read the rules and regulations regarding the form description and the required documents to be uploaded as per the norms of the Chhattisgarh Pharmacy Council.

2. All important information related to the online application form will be sent to the registered email ID and mobile number. Candidates are advised to provide their correct email ID/mobile number for use.

3. Application fees for registration will only be accepted through online means (debit card, net banking, or UPI payment).

4. Documents, mark sheets, and certificates should be scanned and uploaded in "PDF" format only. The file size of scanned A4 page documents should not exceed 1 MB.

5. Recent passport-sized color photographs (in "JPEG" format only) should be scanned and uploaded. The scanned photograph file should not exceed 200 KB in size, with a width of 250 pixels and a height of 300 pixels.

6. Signatures should be done using a blue/black pen on a white sheet and scanned in "JPEG" format only. The scanned signature file should not exceed 100 KB in size, with a width of 200 pixels and a height of 100 pixels.

7. Applications with unclear uploaded digital photographs will be rejected, and the application form will not be accepted without the payment of the application fee.

8. Applicants can send any additional information or inquiries via email to: onlinecspcraipur@gmail.com. It is essential to mention the provided online application ID in any email correspondence.

9. Applicants must submit the application form electronically only through online means, and hard copies of the application form will not be accepted.

10. After successfully submitting the application form details, you will receive an automatically generated application registration number and confirmation message on the screen. You will also receive an **application ID code on your registered email ID and mobile number** provided in the application form.

11. Use the online application ID for any future correspondence.

12. Ensure that all information provided by the applicant is accurate and complete while filling out the online application form. Any errors found in the information may result in the rejection of the application form, and the applicant will be held responsible.

13. Finally, take a printout of the fully filled online application form for future reference.

14. Browser Recommendations: Online registration works best with the Google Chrome browser only.

15. For assistance in filling out the online application form, watch the video or refer to the PDF file.

Applicant will redirect to basic details page, enter your valid details for your online pharmacist registration process and keep yourself in mobile network and internet to register yourself. After filling all information, click on PROCEED button.

| Chhattisgarh | State | Pharmacy | / Council |
|--------------|-------|----------|-----------|
|--------------|-------|----------|-----------|

Help Desk

## Apply For New Registration

| First Name *            | Middle Name                                       | Last Name *                                         |
|-------------------------|---------------------------------------------------|-----------------------------------------------------|
| Sunil                   | Kumar                                             | Singh                                               |
|                         |                                                   |                                                     |
| Aadhaar Number *        | Mobile *                                          | Email *                                             |
| 123457890000            | 9827198271                                        | sunilksingh@gmail.com                               |
| Domioilo Stato *        | Are you Pharm D (Dector of Pharmaeu) Qualified? * | Are you registered at other state pharmacy council? |
| Domicie State           | Are you Fharm.b (boctor of Fharmacy) Quanned?     |                                                     |
| CHHATTISGARH            | NO                                                | NO                                                  |
|                         |                                                   | SELECT AN OPTION                                    |
| Create a New Password * | Confirm New Password *                            | NO                                                  |
| Create a New Password   | Confirm New Password                              | YES                                                 |
|                         |                                                   |                                                     |
|                         |                                                   |                                                     |
|                         |                                                   |                                                     |
|                         | Proceed to Next Step »                            |                                                     |

As system will send OTP (One Time Password) on E-Mail Id and Mobile number. Enter your OPT. After filling OTP, click on PROCEED button.

Help Desk

## Verify with OTP For New Registration

Enter OTP received on your mobile number (9827998279) or Email (sunilksingh@gmail.com) \*

| 133407 |  |  |  |
|--------|--|--|--|
| 133407 |  |  |  |

Proceed to Verify »

©Copyright 2023 CSPC All Rights Reserved

Powered By ICON (www.icon4india.com)

Applicant will have to fill up his personal, address details, education details, domicile certificate training certificate detail, and proceed to upload required documents. After filling all information, click on PROCEED button.

## Apply For New Registration

| O Step 1<br>Personal Information | Personal Information      |                            |                             |  |  |
|----------------------------------|---------------------------|----------------------------|-----------------------------|--|--|
| Step 2                           | First Name *              | Middle Name                | Last Name *                 |  |  |
| Step 3                           | Sunil                     | Kumar                      | Singh                       |  |  |
| Upload Documents                 | Father's/Husband's Name * | Mother's Name *            | Gender *                    |  |  |
| Step 4<br>Pay Fees               | Shri Ramesh Kumar Singh   | Smt. Priti Singh           | Female                      |  |  |
|                                  | Marital Status *          | Nationality *              | Aadhaar Number *            |  |  |
|                                  | Unmarried                 | Indian                     | 123456789014                |  |  |
|                                  | Mobile *                  | Alternate Mobile           | Email *                     |  |  |
|                                  | 9827998270                | 07713598722                | sunilksingh@gmail.com       |  |  |
|                                  | Date of Birth *           | Place of Birth             | State of Birth              |  |  |
|                                  | 18-02-2002                | Bilaspur                   | CHHATTISGARH                |  |  |
|                                  | Domicile Certificate No.  | Date of Issue (Domicile) * | Place of Issue (Domicile) * |  |  |
|                                  | CG54691                   | 09-07-2012                 | Bilaspur                    |  |  |
|                                  | Category *                | Occupation                 | Are you Handicapped? *      |  |  |
|                                  | General                   | Business                   | No                          |  |  |

#### Permanent Address

| House No.                                                                                                    | Ward / Street *                                                                             | Area *                                                                                 |
|----------------------------------------------------------------------------------------------------|---------------------------------------------------------------------------------------------|----------------------------------------------------------------------------------------|
| HNo 389                                                                                                    | MIG-2, Sector-2                                                                             | Nikita Vihar                                                                           |
|                                                                                                    |                                                                                             |                                                                                        |
| Landmark *                                                                                                    | City / Village *                                                                            | Tahsil *                                                                               |
| Near DMart Shopping Center                                                                                                    | Raipur                                                                                      | Raipur                                                                                 |
| Past Office *                                                                                                    | Ctoto *                                                                                     | District *                                                                             |
| Post Onice                                                                                                    | State                                                                                       | District                                                                               |
| Main Post Office Raipur                                                                                                    | CHHATTISGARH                                                                                | Raipur                                                                                 |
| Pincode *                                                                                                    |                                                                                             |                                                                                        |
| 492001                                                                                                    |                                                                                             |                                                                                        |
| 102001                                                                                                    |                                                                                             |                                                                                        |
|                                                                                                    |                                                                                             |                                                                                        |
|                                                                                                    |                                                                                             | _                                                                                      |
| Present Address                                                                                                    |                                                                                             | Same as Permanent Address?                                                             |
| Present Address<br>House No.                                                                                                   | Ward / Street *                                                                             | Z Same as Permanent Address?                                                           |
| Present Address<br>House No.<br>HNo 389                                                                                        | Ward / Street *<br>MIG-2, Sector-2                                                          | Same as Permanent Address? Area * Nikita Vihar                                         |
| Present Address<br>House No.<br>HNo 389                                                                                        | Ward / Street *<br>MIG-2, Sector-2                                                          | Z Same as Permanent Address?<br>Area *<br>Nikita Vihar                                 |
| Present Address<br>House No.<br>HNo 389<br>Landmark *                                                                          | Ward / Street *<br>MIG-2, Sector-2<br>City / Village *                                      | Z Same as Permanent Address?<br>Area *<br>Nikita Vihar<br>Tahsil *                     |
| Present Address House No. HNo 389 Landmark * Near DMart Shopping Center                                                        | Ward / Street *<br>MIG-2, Sector-2<br>City / Village *<br>Raipur                            | Same as Permanent Address? Area * Nikita Vihar Tahsil * Raipur                         |
| Present Address House No. HNo 389 Landmark * Near DMart Shopping Center                                                        | Ward / Street *<br>MIG-2, Sector-2<br>City / Village *<br>Raipur                            | Same as Permanent Address? Area * Nikita Vihar Tahsil * Raipur                         |
| Present Address House No. HNo 389 Landmark * Near DMart Shopping Center Post Office *                                          | Ward / Street * MIG-2, Sector-2 City / Village * Raipur State *                             | Same as Permanent Address?  Area *  Nikita Vihar  Tahsil *  Raipur  District *         |
| Present Address House No. HNo 389 Landmark * Near DMart Shopping Center Post Office * Main Post Office Raipur                  | Ward / Street *<br>MIG-2, Sector-2<br>City / Village *<br>Raipur<br>State *<br>CHHATTISGARH | Same as Permanent Address?  Area *  Nikita Vihar  Tahsil *  Raipur  District *  Raipur |
| Present Address House No. HNo 389 Landmark * Near DMart Shopping Center Post Office * Main Post Office Raipur Pincode *        | Ward / Street *<br>MIG-2, Sector-2<br>City / Village *<br>Raipur<br>State *<br>CHHATTISGARH | Same as Permanent Address? Area * Nikita Vihar Tahsil * Raipur District * Raipur       |
| Present Address House No. HNo 389 Landmark * Near DMart Shopping Center Post Office * Main Post Office Raipur Pincode * 492001 | Ward / Street *<br>MIG-2, Sector-2<br>City / Village *<br>Raipur<br>State *<br>CHHATTISGARH | Same as Permanent Address? Area * Nikita Vihar Tahsil * Raipur District * Raipur       |

Proceed to Next Step >

Application ID: CP23XFR8GW Help Desk Logout

## Apply For New Registration

| Step 1<br>Personal Information | Particulars of Qualification         | ons                      |                   |
|--------------------------------|--------------------------------------|--------------------------|-------------------|
| C Step 2<br>Qualification      | 10th (Mandatory)                     |                          |                   |
| Step 3                         | Name of Institution *                | Board / University *     | Year of Passing * |
| Step 4<br>Pay Fees             | Govt. Middile School, Raipur         | CB Board Raipur          | 2012              |
|                                | 12th (Mandatory)                     |                          |                   |
|                                | Name of Institution *                | Board / University *     | Year of Passing * |
|                                | Govt. Higher Secondary School Raipur | CG Board of Chhattisgarh | 2014              |
|                                |                                      |                          |                   |
|                                | Diploma in Pharmacy (D Pharm         | nacy)                    |                   |
|                                | Name of Institution                  | Board / University       | Year of Passing   |
|                                | Govt. Pharmacy College Raipur        | CSVTU Bhilai             | 2016              |
|                                | Course Structure *                   |                          |                   |
|                                | Year                                 |                          |                   |
|                                |                                      |                          |                   |
|                                | Degree in Pharmacy (B. Pharma        | acy)                     |                   |
|                                | Name of Institution                  | Board / University       | Year of Passing   |
|                                | Govt. Pharmacy College Raipur        | CSVTU Bhilai             | 2019              |
|                                | Course Structure *                   |                          |                   |
|                                | Semester                             |                          |                   |
|                                |                                      |                          |                   |

#### Mark sheets

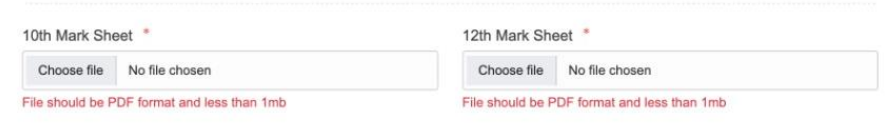

| Diploma in Pharmacy (D Pharmacy) |  |
|----------------------------------|--|
| 1st Semester Mark sheet *        |  |

Choose file No file chosen

#### Diploma in Pharmacy (D Pharmacy) 2nd Semester Mark sheet \*

| Choose file | No file chosen |
|-------------|----------------|
|             |                |

File should be PDF format and less than 1mb

File should be PDF format and less than 1mb

| Diploma in Pharmacy (D Pharmacy)<br>3rd Semester Mark sheet |                                | Diploma in Pharmacy (D Pharmacy)<br>4th Semester Mark sheet |                                   |  |
|-------------------------------------------------------------|--------------------------------|-------------------------------------------------------------|-----------------------------------|--|
| Choose file No file chosen                                  |                                | Choose file No file chosen                                  |                                   |  |
| The should be D                                             | DF formert and loss them finds | The should be D                                             | The second second land these dash |  |

File should be PDF format and less than 1mb

File should be PDF format and less than 1mb

#### D. Pharma Exit Exam Result

0

Choose file No file chosen

File should be PDF format and less than 1mb

## Particulars of Professional / Training experience

| Name of Establishment * Chhattisgarh Medical Store |        |            | Establishment Address * Bloc C Near Shopping Complex, Rajendra Nagar Raipur |                    |  |
|----------------------------------------------------|--------|------------|-----------------------------------------------------------------------------|--------------------|--|
|                                                    |        |            |                                                                             |                    |  |
| 03-05-2016                                         |        | 30-11-2016 |                                                                             | Yes                |  |
| Name of Registered Pharmad                         | cist * |            | Pharmacy Council                                                            | Registration No. * |  |
| Ramdhan Sahu                                       |        |            | CSPC/20436                                                                  |                    |  |

| FDA License Number |                |                     |  |  |  |  |
|--------------------|----------------|---------------------|--|--|--|--|
| Туре               | License No.    | Date of first issue |  |  |  |  |
| 20                 | abncd123456mnb | 22-03-2011          |  |  |  |  |
| 21                 | GPN43678900    | 30-01-2012          |  |  |  |  |
| 20A                | abc1234567     | 09-04-2012          |  |  |  |  |
| 20B                | xyz23456789    | 18-08-2014          |  |  |  |  |
| 21A                | pqr3483456     | 20-10-2014          |  |  |  |  |
| 21B                | License No.    | dd-mm-yyyy          |  |  |  |  |

Proceed to Next Step »

Applicant will upload his Photo and signature in jpg or jpeg format as per mentioned size. Applicant will also upload necessary documents required for registration in PDF format only as per mentioned size. After filling all information, click on PROCEED button.

| Chhattisgarh State Phar                                                                                                    | macy Council                                                  | Application ID: CP23XFR8GW Help Desk Logout                                           |
|----------------------------------------------------------------------------------------------------|---------------------------------------------------------------|---------------------------------------------------------------------------------------|
|                                                                                                    | Apply For New Registra                                        | tion                                                                                  |
| Step 1<br>Personal Information                                                                                                    | Upload Documents                                              |                                                                                       |
| Step 2                                                                                                    | Recent Passport Photo *                                       | Signature *                                                                           |
| Open                                                                                                    | ×                                                             | Choose File No file chosen                                                            |
| $ \rightarrow$ $\checkmark$ $\uparrow$ $\blacksquare$ « download2023 $\rightarrow$ onlineApp2023                                                                                                    | ✓ C Search onlineApp2023 ₽                                    | Clear signature on white paper. File should be JPG/JPEG format and<br>less than 200kb |
| Drganize 🝷 New folder                                                                                                    | <b>□</b> • <b>□ 3</b>                                         | Self Declaration Form * Download Form                                                 |
| Sound Recording                                                                                                    | Adobe                                                         | Choose File No file chosen                                                            |
| > VaishWorld 2020 VaishWorld 2020 Marksheet marksheet ma | heet1 marksheet1 marksheet3 _CSPC_Regi                        | File should be PDF format and less than 1mb                                           |
| > 🔁 Website                                                                                                    | m_9Sep20                                                      |                                                                                       |
| System Reserved (E:)     POF     POF           |                                                               |                                                                                       |
| Network AnupamDu AnupamSin AnupamSin | iyaSi AshaSoni_C boys1 boys2                                  |                                                                                       |
| > ICON Registratio egistration F Regist                                                                                                    | ratio ationForm_                                              |                                                                                       |
| > ICON4INDIA                                                                                                    | PDF PDF PDF                                                   |                                                                                       |
|                                                                                                    | Adobe                                                         | Diploma in Pharmacy (D Pharmacy)                                                      |
| boys3 boys4 bpha                                                                                                    | arm bpharm1 bpharm1 bpharm2                                   | 2nd Year Mark sheet *                                                                 |
| File name: boys4                                                                                                    | All Files      V                                              | Choose File No file chosen                                                            |
|                                                                                                    | Open Cancel                                                   |                                                                                       |
|                                                                                                    | Degree in Pharmacy (B. Pharmacy)<br>1st Semester Mark sheet * | Degree in Pharmacy (B. Pharmacy)<br>2nd Semester Mark sheet *                         |
|                                                                                                    | Choose File No file chosen                                    | Choose File No file chosen                                                            |
|                                                                                                    | File should be PDF format and less than 1mb                   | File should be PDF format and less than 1mb                                           |
|                                                                                                    | Degree in Pharmacy (B. Pharmacy)<br>3rd Semester Mark sheet   | Degree in Pharmacy (B. Pharmacy)<br>4th Semester Mark sheet                           |
|                                                                                                    | ora comotor mark shout                                        | Hir Computer mark affect                                                              |

File should be PDF format and less than 1mb

File should be PDF format and less than 1mb

Upload Document: In Upload document page User have to upload his/her photo, signature (as per specification given under Guideline for Photograph and Signature) document of pdf file and click on Upload. After upload, click on PROCEED button.

| Chhattisgarh State Pha  | rmacy Council                                                                   | Application ID: CP23XFR8GW Help Desk Logout                                         |
|-------------------------|---------------------------------------------------------------------------------|-------------------------------------------------------------------------------------|
|                         | Apply For New Registr                                                           | ation                                                                               |
| Personal Information    | Upload Documents                                                                |                                                                                     |
| Step 2<br>Qualification | Recent Passport Photo * Uploaded. View Choose File No file chosen               | Signature Uploaded. View Choose File No file chosen                                 |
| Step 4<br>Pay Fees      | File should be JPG/JPEG format and less than 200kb                              | Clear signature on while paper. File should be JPGJPEQ format and<br>less than 2006 |
|                         | Domicile Certificate *<br>Uploaded. View                                        | Self Declaration Form * Download Form<br>Uploaded. View                             |
|                         | Choose File No file chosen File should be PDF format and less than 1mb          | Choose Title No file chosen File should be POF format and less than 1mb             |
|                         | Training / Experience Certificate *<br>Uploaded. View                           |                                                                                     |
|                         | Choose He No file chosen File should be PDF format and less than 1mb            |                                                                                     |
|                         | Mark sheets                                                                     |                                                                                     |
|                         | Diploma in Pharmacy (D Pharmacy)<br>1st Year Mark sheet *<br>Uploaded. View     | Diploma in Pharmacy (D Pharmacy)<br>2nd Year Mark Sheet *<br>Uploaded. View         |
|                         | Choose File No file chosen File should be PDF format and less than 1mb          | Choose File No file chosen File should be POF format and less than 1mb              |
|                         | Degree in Pharmacy (B. Pharmacy)<br>1st Semester Mark sheet *<br>Uploaded. View | Degree in Pharmacy (B. Pharmacy)<br>2nd Semeaster Mark sheet *<br>Uploaded. //dev   |
|                         | Choose File No file chosen File should be PDF format and less than 1mb          | Choose File No file chosen File should be PDF format and less than 1mb              |
|                         | Degree in Pharmacy (B. Pharmacy)<br>3rd Semester Mark sheet *<br>Uploaded. View | Degree in Pharmacy (B. Pharmacy)<br>4th Semester Mark sheet *<br>Uploaded. View     |
|                         | Choose File No file chosen File should be PDF format and less than 1mb          | Choose File No file choosen File should be PDF format and less than tmb             |
|                         | Degree in Pharmacy (B. Pharmacy)<br>5th Semester Mark sheet *<br>Uploaded. View | Degree in Pharmacy (B. Pharmacy)<br>0h Semester Mark sheet *<br>Uploaded, Vew       |
|                         | Choose File No file chosen File should be PDF format and less than 1mb          | Choose File No file chosen File should be POF format and less than 1mb              |
|                         | Degree in Pharmacy (B. Pharmacy)<br>7th Semester Mark sheet *                   | Degree in Pharmacy (8, Pharmacy)<br>Bih Semester Mark sheet *                       |
|                         | Choose File No file chosen File should be PDF format and less than 1mb          | Upcases. view Choose File No file chosen File should be OF format and less than 1mb |
|                         |                                                                                 |                                                                                     |

Proceed to Next Step 3

Payment Details: As per online application type, system will calculate fees. Then user have to click on Pay button and user will redirect to payment gateway page on PayG. After filling all information, click on PROCEED button.

| Chhattisgarh State Pha         | armacy Council                                                 | Application ID: CP23XFR8GW Help Desk Logo                      |
|--------------------------------|----------------------------------------------------------------|----------------------------------------------------------------|
|                                | Apply For New Registrat                                        | tion                                                           |
| Step 1<br>Personal Information | Preview Application                                            |                                                                |
| Step 2<br>Qualification        | Preview your application form<br>You won't be able to make any | before proceeding to pay fee.<br>changes once payment is done. |
| Step 3<br>Upload Documents     | Preview App                                                    | lication Form                                                  |
| O Step 4<br>Pay Fees           |                                                                |                                                                |
|                                | Pay Fees                                                       |                                                                |
|                                | Select Registration Validity Duration *                        |                                                                |
|                                | 5 Years                                                        |                                                                |
|                                | Description                                                    | Amount                                                         |
|                                | Application Form for New Registration                          | Rs.100.00                                                      |
|                                | Registration Fees                                              | Rs.1,000.00                                                    |
|                                | Renewal Fee For 5 Years                                        | Rs.1,500                                                       |
|                                | Verification Fee                                               | Rs.100.00                                                      |
|                                | Postage Expenses                                               | Rs.50.00                                                       |
|                                | Convenience Fee                                                | Rs.30.00                                                       |
|                                | Total Amount to Pay                                            | Rs.2,780                                                       |

Note: - Make sure to review all the details before paying the fees. - Changes won't be allowed once fee is paid.

Proceed to Pay »

As mentioned above following page will open for making online payment at Easebuzz portal.

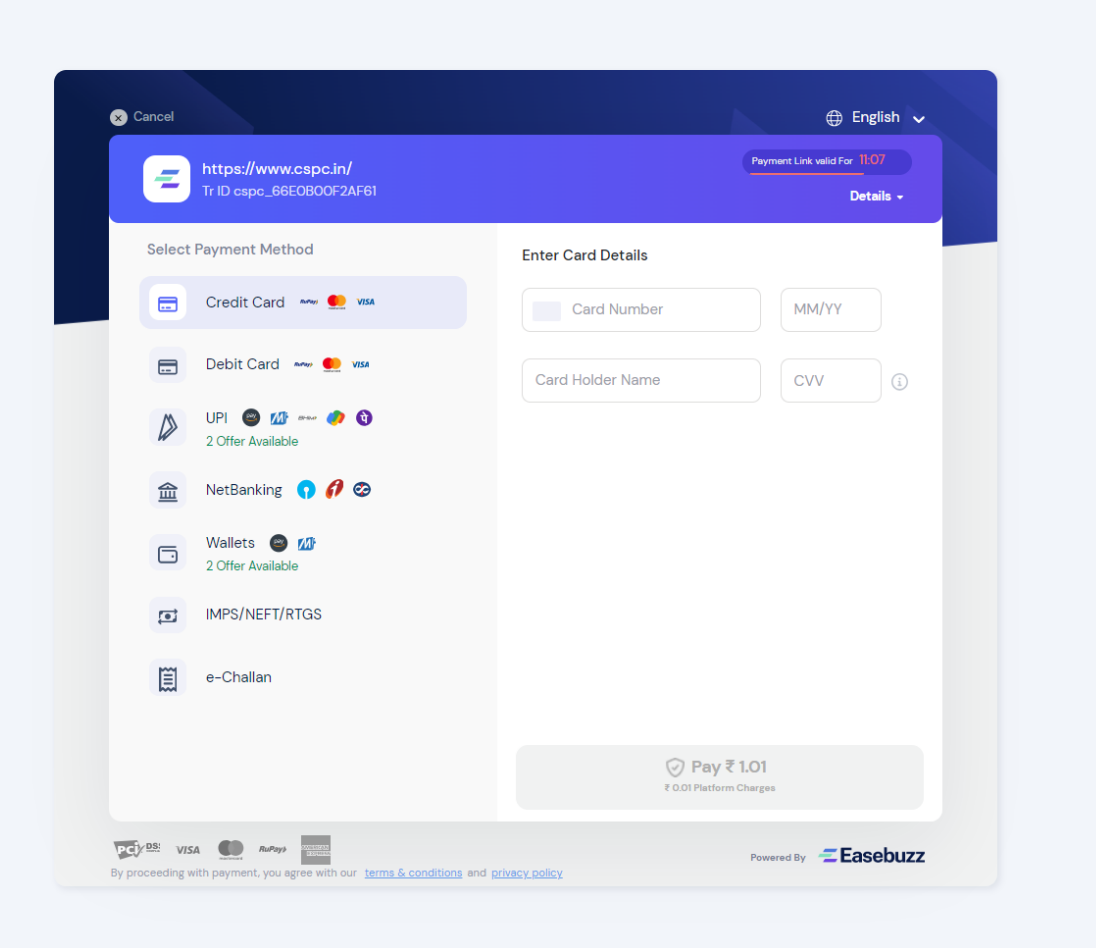

On the Payment details, Applicant will be shown his fees to be paid for the application. Applicant must select mode of payment (Net Banking, Debit Card, UPI, E Wallet) and pay his fees online on Easebuzz Portal.

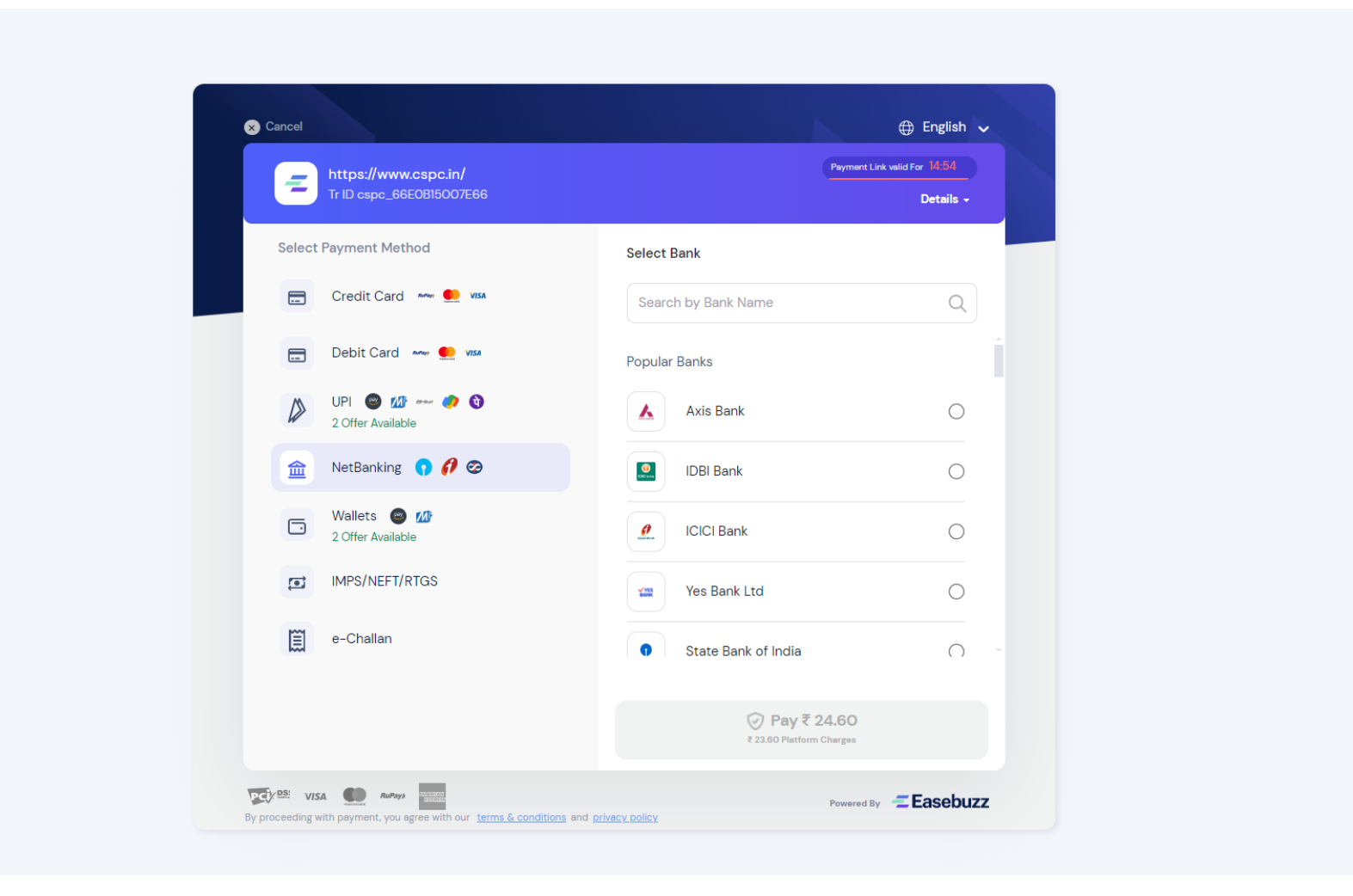

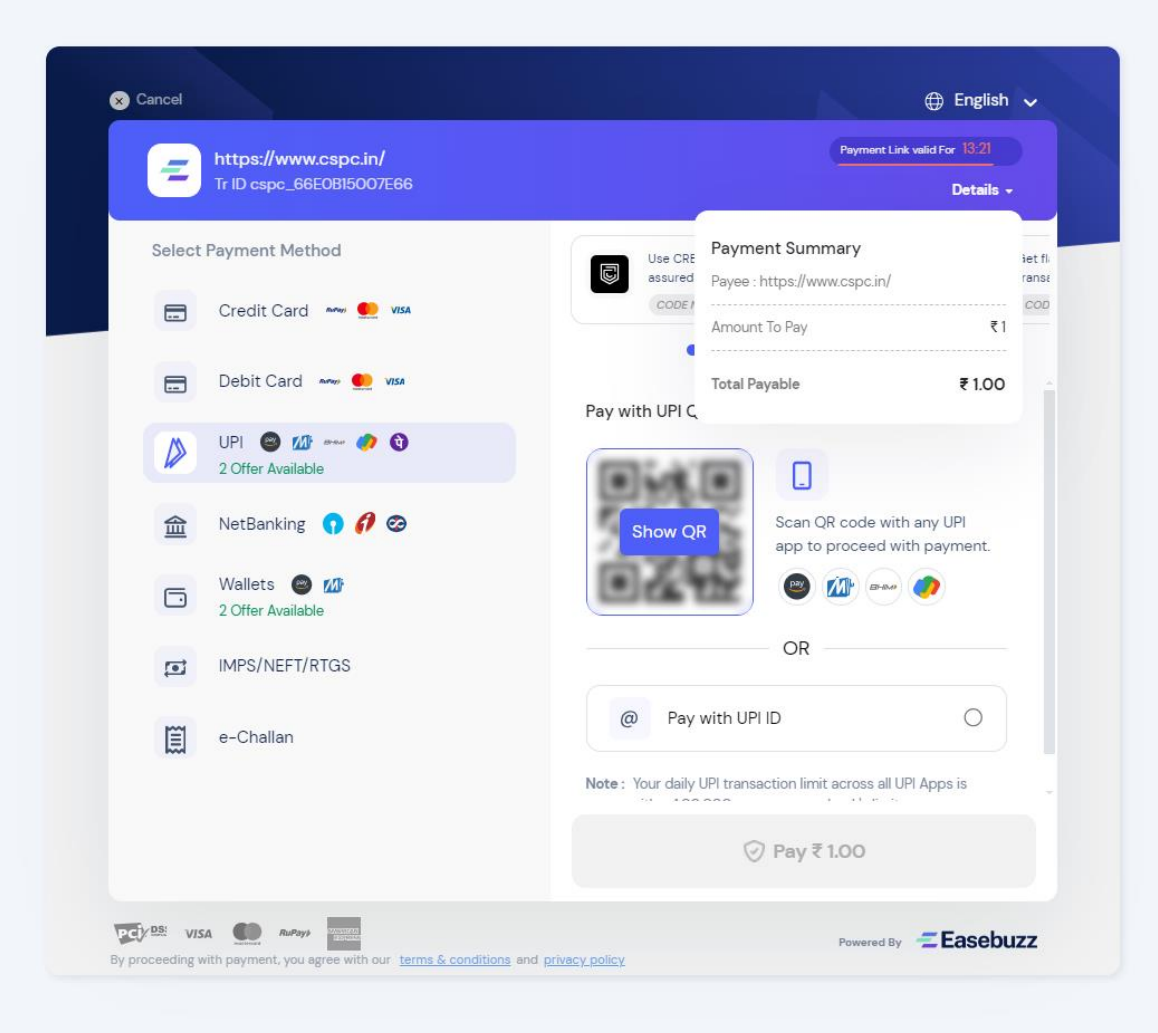

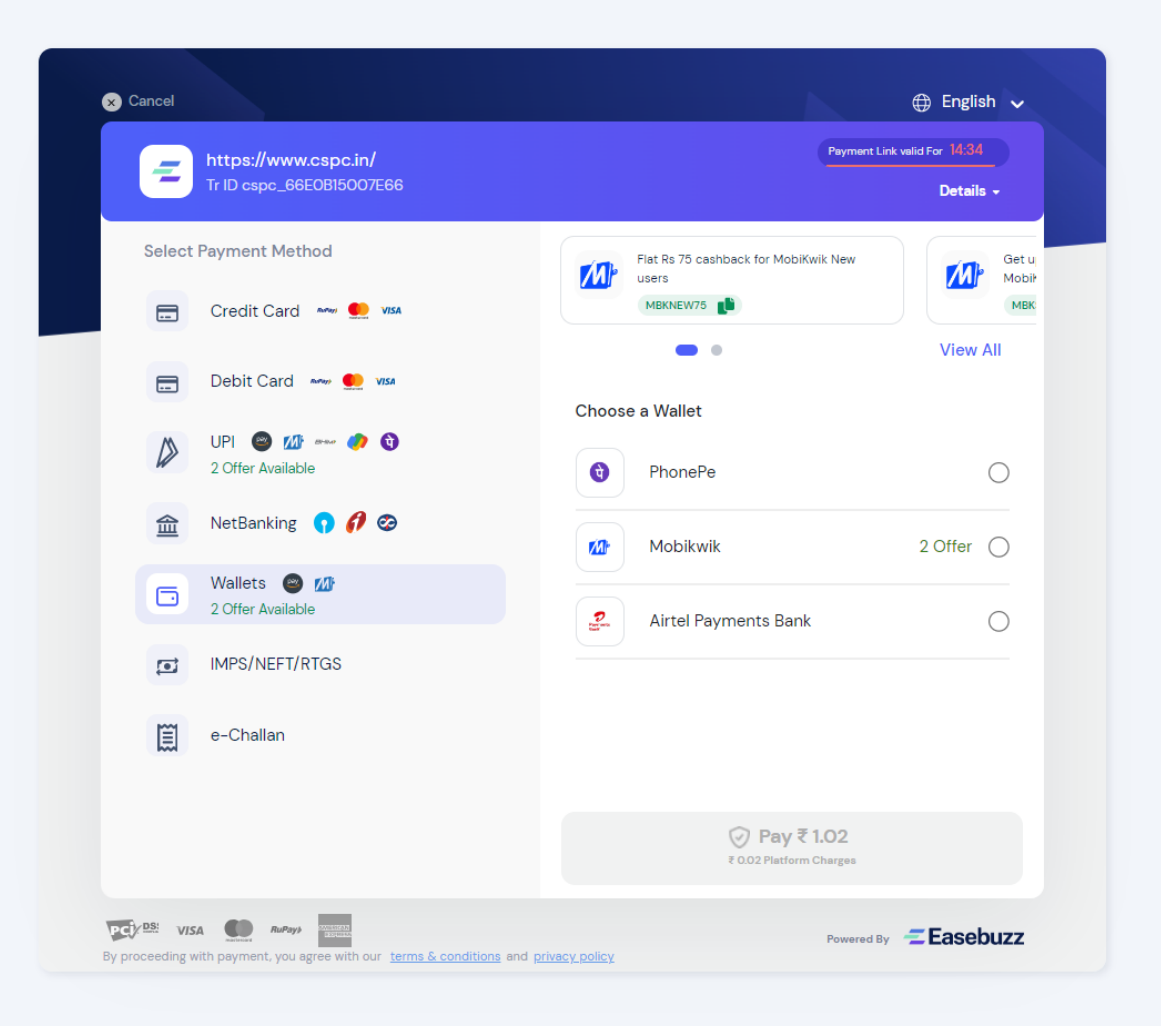

## After successful payment of fees, Applicant must confirm his/her online application to be able to process for approval. After select declaration check box, click on SUBMIT button

### Chhattisgarh State Pharmacy Council

Application ID: CP23XFR8GW Help Desk Logout

## Apply For New Registration

| 0 | Step 1<br>Personal Information | Final Submit        |             |  |
|---|--------------------------------|---------------------|-------------|--|
| 0 | Step 2<br>Qualification        | Payment Transaction |             |  |
| 0 | Step 3<br>Upload Documents     | Amount              | Rs.2,780.00 |  |
| 0 | Step 4                         | Transaction ID      | 758893      |  |
| - | Pay Fees                       | Transaction Date    | 26-11-2023  |  |

#### DECLARATION

I hereby declare that information given in the application form is true and I understand that my application is liable to be rejected summarily or the registration is liable to be cancelled forthwith, u/s 36 of the Pharmacy Act 1948 if the above information is proved to be false in any particular, at any stage.

Submit Application »

As shown in above picture STATUS is Complete and User have to click on Print Online Application Form and take a printout of the application form for his future reference. As applicant CONFIRM his/her application, application status will be completed.

Chhattisgarh State Pharmacy Council

Application ID: CP23XFR8GW Help Desk Logout

## New Pharmacist Registration Submitted

| Application ID | CP23XFR8GW2       | Application Status | Application Under Process |
|----------------|-------------------|--------------------|---------------------------|
| Name           | Sunil Kumar Singh | Payment Status     | Paid                      |
| Mobile         | 9827998270        | Email              | sunilksingh@gmail.com     |

Print Filled Application Form

## Applicants are necessary to take a printout of the online application form for future reference.

|                                   | Сн                                | nhattisgarl<br>Ra                       | n State Pha                                              | rmacy Council                        |                        |       |        | Print         | 2 sheets of p          |
|-----------------------------------|-----------------------------------|-----------------------------------------|----------------------------------------------------------|--------------------------------------|------------------------|-------|--------|---------------|------------------------|
| ~                                 | FORM OF AP                        | FOR<br>PLICATION FO<br>(Under Section 3 | IM IX (Rule 104)<br>IR REGISTRATIC<br>2 & 33 of Pharmacy | ON OF PHARMACISTS<br>Act 1948)       | 1                      |       |        | Destination   | Hicrosoft Print to PDF |
| Applicant Det                     | Applicant Details                 |                                         |                                                          |                                      |                        |       |        | Pages         | All                    |
| Full Name                         | Sunil Kumar Singt                 | n Ap                                    | oplication ID CP2                                        | 3XFR8GW                              |                        |       |        | . ugus        |                        |
| Father's Nam                      | Bhri Ramesh Kum                   | ar Singh Aa                             | idhaar 123                                               | 456789014                            |                        |       |        |               |                        |
| Mother's Nam                      | e Smt. Priti Singh                | Ge                                      | ender Fem                                                | ale                                  | -                      |       |        | Laurent       | Destabilit             |
| Mobile                            | 9827998270                        | Ma                                      | arital Status Unm                                        | narried                              | 00                     |       |        | Layout        | Portrait               |
| Alt. Mobile                       | 07713598722                       | Na                                      | tionality India                                          | n                                    |                        |       |        |               |                        |
| Email                             | sunilksingh@gmai                  | il.com Da                               | te of Birth 18-0                                         | 2-2002                               |                        |       |        |               |                        |
| Place of Birth                    | Bilaspur                          | St                                      | ate of Birth CHH                                         | ATTISGARH                            | Applicant Photo        |       |        | Color         | Color                  |
| Category                          | General                           | 00                                      | ccupation Busi                                           | ness                                 |                        |       |        |               |                        |
| Are you<br>Handicapped            | No                                |                                         |                                                          |                                      |                        |       |        |               |                        |
| Address Deta                      | lls                               |                                         |                                                          |                                      |                        |       |        |               |                        |
| Permanent Ac                      | idress                            |                                         | Present Add                                              | ress                                 |                        |       |        | More settings |                        |
| HNo 389, MIG<br>Shopping Cen      | -2, Sector-2, Nikita Vit<br>ler   | har, Near DMart                         | HNo 389, MI<br>Shopping Ce                               | G-2, Sector-2, Nikita Vihar,<br>nter | Near DMart             |       |        |               |                        |
| City / Village                    | Raipur                            |                                         | City / Village                                           | Raipur                               |                        |       |        |               |                        |
| Tahsil                            | Raipur                            |                                         | Tahsil                                                   | Raipur                               |                        |       |        |               |                        |
| Post Office                       | Main Post Office F                | Raipur                                  | Post Office                                              | Main Post Office Raip                | bur                    |       |        |               |                        |
| District                          | Raipur                            |                                         | District                                                 | Raipur                               |                        |       |        |               |                        |
| State                             | CHHATTISGARH                      |                                         | State                                                    | CHHATTISGARH                         |                        |       |        |               |                        |
| Pincode                           | 492001                            |                                         | Pincode                                                  | 492001                               |                        |       |        |               |                        |
| Particulars of                    | Qualifications                    |                                         |                                                          |                                      |                        |       |        |               |                        |
| Dislama is Dis                    | anneation                         | Cent Dharman                            | College Daisur                                           | COV/TLL Dollari                      | Tear of Passing        |       |        |               |                        |
| Degree in Pho                     | macy (D mannacy)                  | Govt Pharmac                            | v College Raipur                                         | CSVTU Bhilai                         | 2010                   |       |        |               |                        |
| begred in Pha                     | acy (o. r namiacy)                | Son narmac                              | y oonge napal                                            | STITU Dimai                          | 2010                   |       |        |               |                        |
| Particulars of                    | Professional / Traini             | ng experience                           | Data of                                                  |                                      |                        |       |        |               |                        |
| Esta                              | blishment                         | Commencement<br>of Training             | Completion of<br>Training                                | FDA Lice                             | ense                   |       |        |               |                        |
| Chhattisgarh M<br>Bloc C Near S   | ledical Store<br>hopping Complex, | 03-05-2016                              | 30-11-2016                                               | Type License No.                     | Date of first<br>issue |       |        |               |                        |
| Rajendra Naga                     | ar Raipur                         |                                         |                                                          | 20 abnod123456mnb                    | 22-03-2011             |       |        |               |                        |
| Reg. Pharmac                      | list: Ramdhan Sahu                |                                         |                                                          | 21 GPN43678900                       | 30-01-2012             |       |        |               |                        |
| CSPC/20436                        | unun NO.                          |                                         |                                                          | 20A abc1234567                       | 09-04-2012             |       |        |               | (Print) Canc           |
| https://cspc.in/online/print-reg- | application-form.php              |                                         |                                                          |                                      |                        | 1/2   | +      |               |                        |
|                                   |                                   |                                         |                                                          |                                      |                        |       |        |               |                        |
|                                   | State                             | CUL                                     | ATTISCAD                                                 | н                                    |                        | State | СНИАТТ | FISCADH       |                        |

Particulars of Qualifications

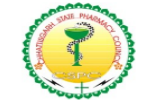

### Chhattisgarh State Pharmacy Council Raipur, Chhattisgarh

#### FORM IX (Rule 104) FORM OF APPLICATION FOR REGISTRATION OF PHARMACISTS (Under Section 32 & 33 of Pharmacy Act 1948)

| Applicant Detail       | S                       |                |              |     |
|------------------------|-------------------------|----------------|--------------|-----|
| Full Name              | Sunil Kumar Singh       | Application ID | CP23XFR8GW   |     |
| Father's Name          | Shri Ramesh Kumar Singh | Aadhaar        | 123456789014 |     |
| Mother's Name          | Smt. Priti Singh        | Gender         | Female       |     |
| Mobile                 | 9827998270              | Marital Status | Unmarried    | 1.1 |
| Alt. Mobile            | 07713598722             | Nationality    | Indian       |     |
| Email                  | sunilksingh@gmail.com   | Date of Birth  | 18-02-2002   |     |
| Place of Birth         | Bilaspur                | State of Birth | CHHATTISGARH | App |
| Category               | General                 | Occupation     | Business     |     |
| Are you<br>Handicapped | No                      |                |              |     |

| Permanent Add                     | ress                                 | Present Address                                                     |                         |  |  |
|-----------------------------------|--------------------------------------|---------------------------------------------------------------------|-------------------------|--|--|
| HNo 389, MIG-2<br>Shopping Center | , Sector-2, Nikita Vihar, Near DMart | HNo 389, MIG-2, Sector-2, Nikita Vihar, Near DMa<br>Shopping Center |                         |  |  |
| City / Village                    | Raipur                               | City / Village                                                      | Raipur                  |  |  |
| Tahsil                            | Raipur                               | Tahsil                                                              | Raipur                  |  |  |
| Post Office                       | Main Post Office Raipur              | Post Office                                                         | Main Post Office Raipur |  |  |
| District                          | Raipur                               | District                                                            | Raipur                  |  |  |
| State                             | CHHATTISGARH                         | State                                                               | CHHATTISGARH            |  |  |
| Pincode                           | 492001                               | Pincode                                                             | 492001                  |  |  |

| Particular | s of Qua | lifications |  |
|------------|----------|-------------|--|
|            |          |             |  |

| Qualification                    | School / Institute Name       | Board / University | Year of Passing |
|----------------------------------|-------------------------------|--------------------|-----------------|
| Diploma in Pharmacy (D Pharmacy) | Govt. Pharmacy College Raipur | CSVTU Bhilai       | 2016            |
| Degree in Pharmacy (B. Pharmacy) | Govt. Pharmacy College Raipur | CSVTU Bhilai       | 2019            |

#### Particulars of Professional / Training experience

|                   | Date of      | Date of       |             |
|-------------------|--------------|---------------|-------------|
| E - 4 - b H - b 4 | <b>A</b>     | Commission of | EDA Lissues |
| Establishment     | Commencement | Completion of | FDA License |

| Particulars of Qualifications    |                               |                    |                 |  |
|----------------------------------|-------------------------------|--------------------|-----------------|--|
| Qualification                    | School / Institute Name       | Board / University | Year of Passing |  |
| Diploma in Pharmacy (D Pharmacy) | Govt. Pharmacy College Raipur | CSVTU Bhilai       | 2016            |  |
| Degree in Pharmacy (B. Pharmacy) | Govt. Pharmacy College Raipur | CSVTU Bhilai       | 2019            |  |

#### Particulars of Professional / Training experience

| • •                                                                                                    |                                        |                                      |      |                |                        |
|----------------------------------------------------------------------------------------------------|----------------------------------------|--------------------------------------|------|----------------|------------------------|
| Establishment                                                                                                    | Date of<br>Commencement<br>of Training | Date of<br>Completion of<br>Training |      | FDA Lice       | nse                    |
| Chhattisgarh Medical Store 03-05-201<br>Bloc C Near Shopping Complex,<br>Rajendra Nagar Raipur<br>Reg. Pharmacist: Ramdhan Sahu<br>Pharmacy Council No.<br>CSPC/20436 | 03-05-2016                             | 30-11-2016                           | Туре | License No.    | Date of first<br>issue |
|                                                                                                    |                                        |                                      | 20   | abncd123456mnb | 22-03-2011             |
|                                                                                                    |                                        |                                      | 21   | GPN43678900    | 30-01-2012             |
|                                                                                                    |                                        |                                      | 20A  | abc1234567     | 09-04-2012             |
|                                                                                                    |                                        |                                      | 20B  | xyz23456789    | 18-08-2014             |
|                                                                                                    |                                        |                                      | 21A  | pqr3483456     | 20-10-2014             |
|                                                                                                    |                                        |                                      | 21B  |                |                        |

| Domicile Certificate |               |                        |  |  |
|----------------------|---------------|------------------------|--|--|
| Certificate No.      | Date of Issue | Place of Issue         |  |  |
| CG54691              | 09-07-2012    | Bilaspur, CHHATTISGARH |  |  |
|                      |               |                        |  |  |

#### Registration Validity: 5 Years

| Payment Details     |            |                |             |  |
|---------------------|------------|----------------|-------------|--|
| Mode                | Date       | Transaction ID | Amount      |  |
| Online (CreditCard) | 26-11-2023 | 758893         | Rs.2,750.00 |  |

#### UNDERTAKING / DECLARATION

I request that my NAME ADDRESS and QUALIFICATION as stated in the accompanying form may be registered under the Pharmacy Act 1948 and that I may be furnished with a Certificate of Registration.

I hereby declare that I have read carefully and understood the instructions and particulars supplied to me and that all the entries in the form are true to the best of my knowledge and belief.

I have enclosed attested copy of all necessary documents and originals will be presented by the whenever called for/s 36 of the Pharmacy Act 1948 if the above information is proved to be false in any particular, at any stage.

Date: 26-11-2023

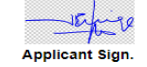

Name: Sunil Kumar Singh

PRINT

## Forgot Your Application ID or Incomplete Application Form Enter Your Application ID Then Fill Complete Form. If You Want to Print The Application Form Then Enter The Application ID and Captcha

| Chhattisgarh State                                 | Pharmacy Council       | Help Desk   User Lo                                                                                                    | gin |
|----------------------------------------------------|------------------------|----------------------------------------------------------------------------------------------------|-----|
| (intersection) Chhattisgarh State Pharmacy Council | HOME ONLINE SE         | ERVICES $\sim$ USER LOGIN CHECK REGISTRATION STATUS HELP DESK $\sim$ CONTACTS $\sim$                                                         | ,   |
| Ch                                                 | hattisgarh State P     | harmacy Council New Registration                                                                                                    |     |
| Applic                                             | ant Login              | Apply Online For New Registration                                                                                                    |     |
| Application ID *                                   | Forgot Application ID? | Applicant applying for new registration should proceed with this option.                                                                     |     |
| CP23941SS9EGSNH                                    |                        | If you already have Applicant ID and you want to complete or edit your application, continue with Applicant Login.                           |     |
| Captcha<br>HivnY                                   | HjvnY                  | Before applying for new registration, make sure you keep all required documents digitally available. For required documents list click here. |     |
| Refresh Captcha                                    | DG IN 🖌                | APPLY FOR NEW REGISTRATION 🗄                                                                                                    |     |
|                                                    | 0                      |                                                                                                    |     |
| ©Copyright 2023 CSPC All Righ                      | ts Reserved            | Powered By ICON (www.icon4india.co                                                                                                    | m)  |

As system will send OTP (One Time Password) on E-Mail Id and Mobile number. Enter your OPT. After filling OTP, click on Log In button.

| Chhattisga                      | arh State Pharmacy Council   | Help Desk   User Login                                                                                                    |
|---------------------------------|------------------------------|----------------------------------------------------------------------------------------------------|
| (i) Chhatlisgarh<br>Pharmacy Co | State HOME ONLINE S<br>uncil | SERVICES - USER LOGIN CHECK REGISTRATION STATUS HELP DESK - CONTACTS -                                                                       |
| 511M                            | Chhattisgarh State F         | Pharmacy Council New Registration                                                                                                    |
| Application                     | Applicant Login              | Apply Online For New Registration<br>Applicant applying for new registration should proceed with this option.                                |
| CP23941                         | SS9EGSNH                     | If you already have Applicant ID and you want to complete or edit your application, continue with Applicant Login.                           |
| OTP *<br>416900                 | Resend OTP in 57 seconds     | Before applying for new registration, make sure you keep all required documents digitally available. For required documents list click here. |
| and the second                  | LOG IN 🗸                     | APPLY FOR NEW REGISTRATION                                                                                                    |
|                                 | Name                         |                                                                                                    |

©Copyright 2023 CSPC All Rights Reserved

Powered By ICON (www.icon4india.com)

Print Option to Your Filled Application Form

Chhattisgarh State Pharmacy Council

Application ID: CP23XFR8GW Help Desk Logout

## New Pharmacist Registration Submitted

| Application ID | CP23XFR8GW2       | Application Status | Application Under Process |
|----------------|-------------------|--------------------|---------------------------|
| Name           | Sunil Kumar Singh | Payment Status     | Paid                      |
| Mobile         | 9827998270        | Email              | sunilksingh@gmail.com     |

Print Filled Application Form